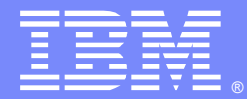

IBM Software Group

## **Channel Authentication Records**

Bill Newcomb (newcomb@us.ibm.com) MQSeries distributed support November 7, 2012

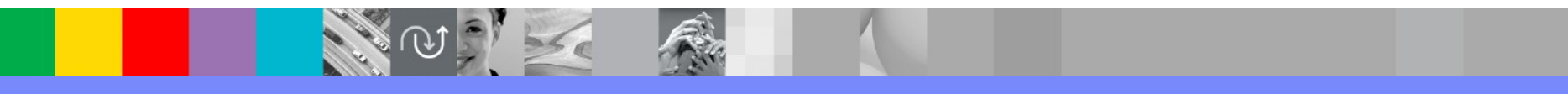

WebSphere® Support Technical Exchange

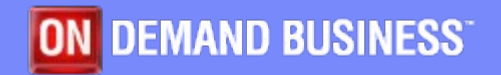

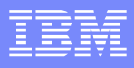

### **Channel Authentication Records**

- Channel authentication records were added to MQSeries version 7.1 to allow you to define rules about how inbound connections should be treated.
- Set rules to control how inbound connections are treated
  - Inbound Clients
  - Inbound QMgr to QMgr channels
  - Other rogue connections causing FDCs

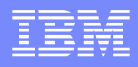

# **Configuration and Administration**

#### Create rules using

- MQSC: SET CHLAUTH
- PCF
- MQ Explorer GUI Wizard

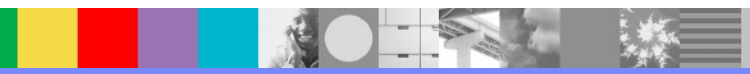

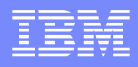

## Rules

Rules may be created to:

- Allow a connection
- Allow a connection and assign MCAUSER
- Block a connection
- Ban privileged access
- Provide multiple positive or negative SSL Peer Name matching
- Rules can use the following identifying characteristics
  - IP Address
  - SSL/TLS Subject's Distinguished Name
  - Client asserted USERID
  - Remote queue manager name

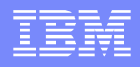

## Listener Blocking

- List of IP address patterns SET CHLAUTH(\*) TYPE(BLOCKADDR) ADDRLIST('100.10.\*','192.168.1.0')
- Not meant as replacement for IP firewall
  - Temporary blocking until firewall is updated
- Blocked before any data is read from the socket
- Avoiding a denial of service attack
- Network Pingers if blocked don't raise an alert

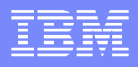

## **Channel Mapping**

- Identifying attributes
  - Channel Name
  - SSL Peer Name pattern
  - Remote queue manager name
  - Client asserted user ID
  - IP address
- Mapping done prior to calling security exit

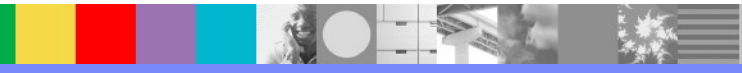

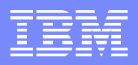

### Out of the Box

SET CHLAUTH(\*) TYPE(BLOCKUSER) USERLIST(\*MQADMIN)

SET CHLAUTH(SYSTEM.\*) TYPE(ADDRESSMAP) ADDRESS(\*) USERSRC(NOACCESS)

SET CHLAUTH(SYSTEM.ADMIN.SVRCONN) TYPE(ADDRESSMAP) ADDRESS(\*) USERSRC(CHANNEL)

- Ban privileged users on inbound channels
- Ban use of all SYSTEM channels except SYSTEM.ADMIN.SVRCONN
- Enabling switch ALTER QMGR CHLAUTH(ENABLED|DISABLED) different for migrated or new queue manager.
- Technote on Not Authorized errors and Channel Authentication Records

http://www-01.ibm.com/support/docview.wss?uid=swg21577137

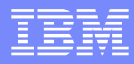

### What happens if.. Display command

DISPLAY CHLAUTH(SYSTEM.ADMIN.SVRCONN) match(runcheck) CLNTUSER('newcomb') address(127.0.0.1)

AMQ8878: Display channel authentication record details. CHLAUTH(\*) TYPE(BLOCKUSER) USERLIST(\*MQADMIN)

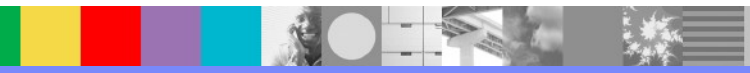

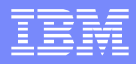

#### How will this be used?

SET CHLAUTH(\*) TYPE(ADDRESSMAP) ADDRESS('\*') USERSRC(NOACCESS) WARN(YES)

SET CHLAUTH(BPCHL.\*) TYPE(SSLPEERMAP) SSLPEER('O=Bank of Shetland') MCAUSER(BANK123)

SET CHLAUTH(BPCHL.\*) TYPE(SSLPEERMAP) SSLPEER('O=Bank of Orkney') MCAUSER(BANK456)

SET CHLAUTH(SYSTEM.ADMIN.SVRCONN) TYPE(ADDRESSMAP) ADDRESS('9.20.1-30.\*') MCAUSER(ADMUSER)

SET CHLAUTH(TO.CLUS.\*) TYPE(QMGRMAP)

QMNAME(CLUSQM\*) MCAUSER(CLUSUSR) ADDRESS('9.30.\*')

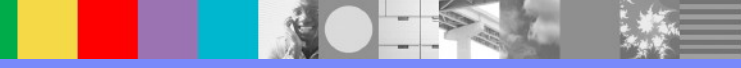

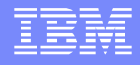

### Additional WebSphere Product Resources

- Learn about upcoming WebSphere Support Technical Exchange webcasts, and access previously recorded presentations at: http://www.ibm.com/software/websphere/support/supp\_tech.html
- Discover the latest trends in WebSphere Technology and implementation, participate in technically-focused briefings, webcasts and podcasts at: http://www.ibm.com/developerworks/websphere/community/
- Join the Global WebSphere Community: http://www.websphereusergroup.org
- Access key product show-me demos and tutorials by visiting IBM® Education Assistant: http://www.ibm.com/software/info/education/assistant
- View a webcast replay with step-by-step instructions for using the Service Request (SR) tool for submitting problems electronically: http://www.ibm.com/software/websphere/support/d2w.html
- Sign up to receive weekly technical My Notifications emails: http://www.ibm.com/software/support/einfo.html

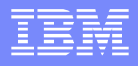

# **Connect with us!**

#### **1.** Get notified on upcoming webcasts

Send an e-mail to wsehelp@us.ibm.com with subject line "wste subscribe" to get a list of mailing lists and to subscribe

#### 2. Tell us what you want to learn

Send us suggestions for future topics or improvements about our webcasts to wsehelp@us.ibm.com

#### 3. Be connected!

Connect with us on Facebook Connect with us on Twitter

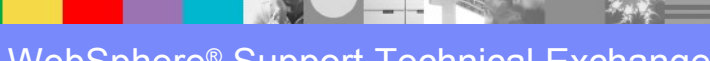

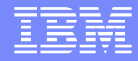

## **Questions and Answers**

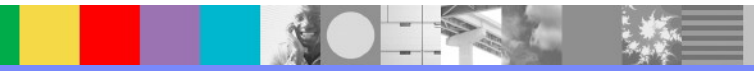